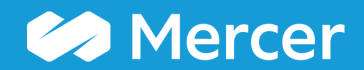

### Mercer WIN® **Normalize Data**

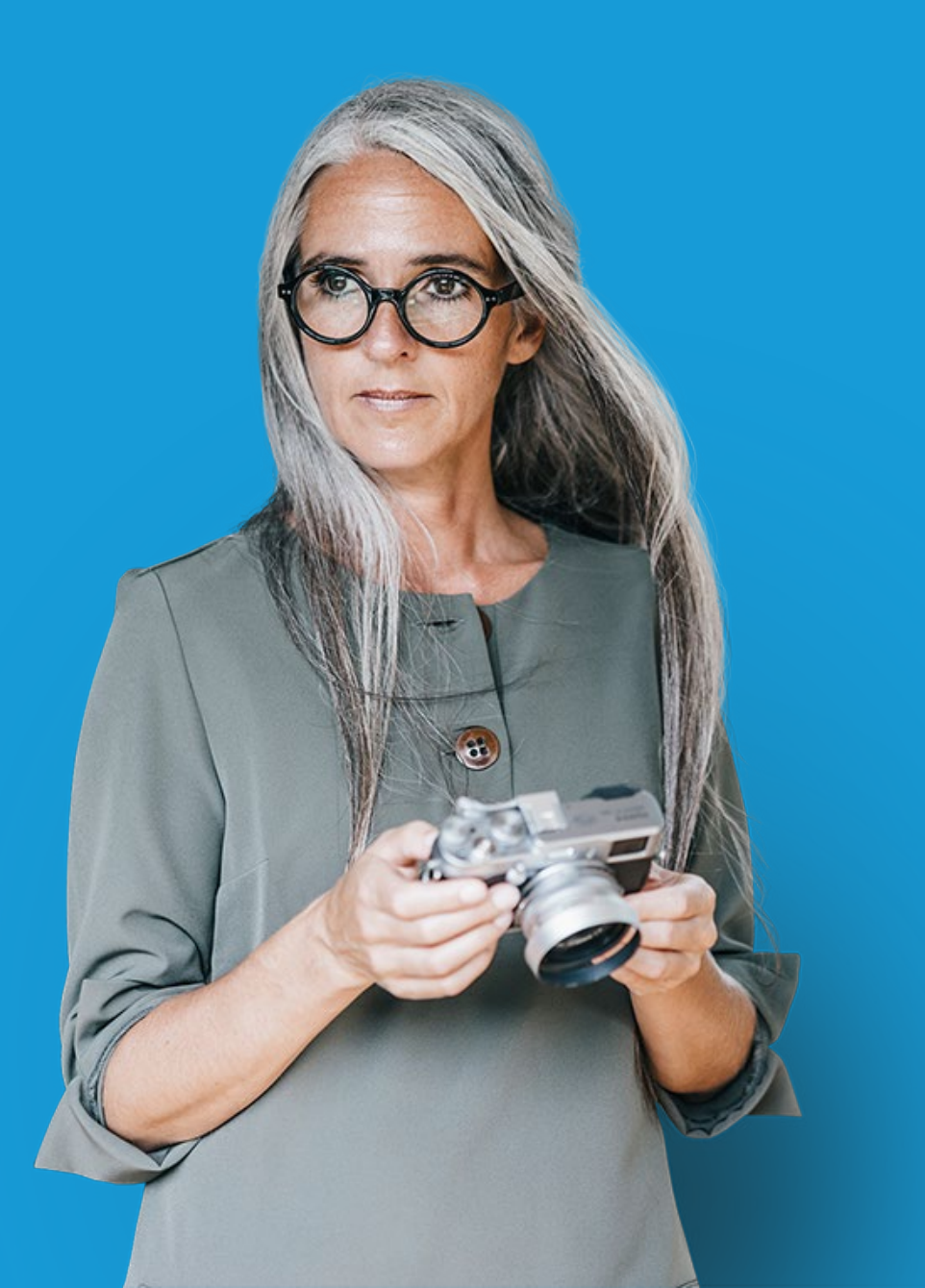

| 1 | 希 Home 🖕 Mercer Market Data 🛛 Mercer Market Data Results |                                               |             |                    |                     |            |                  |         |                       |              |                |                         |
|---|----------------------------------------------------------|-----------------------------------------------|-------------|--------------------|---------------------|------------|------------------|---------|-----------------------|--------------|----------------|-------------------------|
| M | Mercer Market Data Results: Library 0                    |                                               |             |                    |                     |            | My Saved Results |         |                       |              |                | 8 6                     |
|   | LuL 🌐                                                    |                                               |             |                    |                     |            | View: Inc        | Org 🗸   | Job 1                 |              | •              |                         |
| C | Modify Search                                            | ⊮ <sup>#</sup> Resize Columns                 |             |                    |                     | Base Sa    | lary             |         |                       |              |                |                         |
|   |                                                          | Job Title                                     | Job Type    | Job Code           | Typical Title       |            | Num Orgs         | Num Obs | Inc Wtd 25th %ile     | Inc Wtd Mean | Inc Wtd Median | Inc Wtd 75th %ile       |
| • | ⊗ ≣                                                      | Billing & Invoicing - Experienced Profession  | al (P2) Job | FIN.09.005.P20     | Billing & Invoicin  |            |                  |         |                       |              |                | ^                       |
|   | All Data                                                 |                                               |             |                    |                     |            | 13               | 29      | 40,170                | 48,114       | 47,515         | 53,(                    |
| • |                                                          | Billing & Invoicing - Entry Professional (P1) | Job         | FIN.09.005.P10     | Billing & Invoicin  |            |                  |         |                       |              |                |                         |
|   | All Data                                                 |                                               |             |                    |                     |            | 6                | 32      | 29,250                | 34,683       | 33,800         | 39,1                    |
| - |                                                          | Billing & Invoicing - Experienced Para-Profe  | ssio Job    | FIN.09.005.S20     | Billing & Invoicin  |            |                  |         |                       |              |                |                         |
|   | All Data                                                 |                                               |             |                    |                     |            | 18               | 111     | 31,928                | 36,915       | 35,802         | 42,(                    |
| - | ⊗ ≔                                                      | Credit & Collections - Executive Level 1 (E1  | ) Job       | FIN.10.001.E10     | Head of Credit &    |            |                  |         |                       |              |                |                         |
|   | All Data                                                 |                                               |             |                    |                     | **         | 1                | 1       |                       |              |                |                         |
| - | 🛛 🗮                                                      | Credit & Collections - Senior Manager II (M   | 5) Job      | FIN.10.001.M50     | Credit & Collection |            |                  |         |                       |              |                |                         |
|   | All Data                                                 |                                               |             |                    |                     | **         | 3                | 4       | -                     |              |                |                         |
| - |                                                          | Credit & Collections - Manager (M3)           | Job         | FIN.10.001.M30     | Credit & Collection |            |                  |         |                       |              |                |                         |
|   | All Data                                                 |                                               |             |                    |                     |            | 24               | 37      | 89,161                | 114,372      | 101,764        | 133,:                   |
| - |                                                          | Credit & Collections - Team Leader (Profes    | siona Job   | FIN.10.001.M20     | Credit & Collection |            |                  |         |                       |              |                |                         |
|   |                                                          |                                               |             |                    |                     |            |                  |         |                       |              |                | ~                       |
|   | c                                                        |                                               | _           |                    | >                   | <          |                  |         |                       |              |                | >                       |
| - |                                                          |                                               |             | - Ú r              |                     |            |                  |         |                       |              |                | 2                       |
|   | Manage<br>Market<br>Views                                | Refine Combine Jobs                           | PCs         | Compare<br>My Data | Data Normalize      | 🞽 Age Data | a Set<br>Bandir  | ng 🐘    | Send to My<br>Library |              | Save As        | ) total results<br>Save |

The **Normalize Data (1)** option allows the user to convert the data into different currencies. By default all data is displayed in the local currency or the currency of the published data.

| *   | Home 🔰 🗁                  | Mercer Market Data                                 | a Mercer Ma            | arket Data Results                         |                            |                   |               |                                        |                         |                             |                   | A Progress Center |
|-----|---------------------------|----------------------------------------------------|------------------------|--------------------------------------------|----------------------------|-------------------|---------------|----------------------------------------|-------------------------|-----------------------------|-------------------|-------------------|
| Me  | rcer Marke                | t Data Result                                      | s: Library 🕚           |                                            |                            |                   |               | My Saved Results                       |                         |                             |                   | - 8 6             |
| C I | ıl ⊞<br>Modify Search     | ⊮ <sup>a</sup> Resize Column                       | Normalize Dat          | a           2         Data Scaling         | g: In V tole<br>up Million | Numbers<br>ands   |               |                                        |                         | ×                           | • Inc With Median | Edit              |
| •   | All Data                  | Billing & Invoicing - E                            | XDE                    | Convert Currencies to<br>Conversion Methor | d:                         | 3                 |               |                                        |                         | ***                         | 47,515            | 53,(              |
| •   | All Data                  | Billing & Invoicing - E<br>Billing & Invoicing - E | Currency<br>US Dollar  | Code<br>USD                                |                            | Exchange F        | When<br>Jan-J | converting currencies, N<br>In method. | Mercer recommends alway | s using the 6 month average | 33,800            | 39,:              |
| •   | All Data                  | Credit & Collections -                             | Ex                     |                                            |                            |                   |               |                                        |                         |                             | 35,802            | 42,(              |
| •   | All Data                  | Credit & Collections -                             | Se                     |                                            |                            |                   |               |                                        |                         |                             | -                 |                   |
| •   | All Data                  | Credit & Collections -                             | Ma                     |                                            |                            |                   |               |                                        | Ca                      | cel Calculate Apply         | 101,764           | 133,:             |
| •   | ⊗≣                        | Credit & Collections -                             | Team Leader (Professio | <u>na</u> Job F                            | N.10.001.M20               | Credit & Collecti |               |                                        |                         |                             |                   | ~                 |
| q   | Manage<br>Market<br>Views | Refine<br>Market                                   | Combine<br>Jobs        | Combine<br>PCs                             | Compare<br>My Data<br>ON   | Normalize<br>Data | Age Da        | a Set<br>Banding                       | Send to My<br>Library   |                             | Save As           | 30 total results  |

Activate the **Data Scaling (2)**, choose a way of scaling data from the drop down list.

| 倄 Home                                                                                                    | 🗁 Mercer Market Data        | Mercer Market Data Results      |                                            |                                  |                 |                 | Progress Center         |  |  |
|----------------------------------------------------------------------------------------------------|-----------------------------|---------------------------------|--------------------------------------------|----------------------------------|-----------------|-----------------|-------------------------|--|--|
| Mercer M                                                                                                    | larket Data Results:        | Library <b>1</b>                |                                            | My Saved Results                 |                 |                 |                         |  |  |
| L.I. 🖽                                                                                                    | B                           | Normalize Data                  |                                            |                                  | ×               | -               |                         |  |  |
| C' Modify Se                                                                                                    | earch 🖌 Resize Columns      | Data Scaling:                   | In Whole Numbers                           |                                  | $\checkmark$    |                 |                         |  |  |
| - 0 -                                                                                                    | Job Title                   | 3 Convert Currencies to:        |                                            |                                  |                 | Inc Wtd Median  | Inc Wtd 75th %ile       |  |  |
| All Data                                                                                                    | Dining & involcing - Expe   | Conversion Method:              | Australian Dollar (AUD)                    |                                  | ^               | 47,515          | 53,(                    |  |  |
| <ul> <li>■</li> </ul>                                                                                                    | Billing & Invoicing - Entry |                                 | Canadian Dollar (CAD)<br>Euro (EUR)        |                                  |                 |                 |                         |  |  |
| All Data                                                                                                    |                             | Currency Code<br>US Dollar USD  | British Pound (GBP)<br>US Dollar (USD)     |                                  |                 | 33,800          | 39,:                    |  |  |
| All Data                                                                                                    | Billing & Invoicing - Expe  |                                 | Afghan afghani (AFN)                       |                                  |                 | 35 802          | 42 (                    |  |  |
| <ul> <li>♥ ● ■</li> </ul>                                                                                                    | Credit & Collections - Ex   |                                 | Albanian lek (ALL)<br>Algerian Dinar (DZD) |                                  | ~               | 00,002          |                         |  |  |
| All Data                                                                                                    |                             |                                 |                                            |                                  |                 |                 |                         |  |  |
| ▼ 🛛 🗄                                                                                                    | Credit & Collections - Se   |                                 |                                            |                                  |                 |                 |                         |  |  |
| All Data                                                                                                    | Credit & Collections - Ma   |                                 |                                            |                                  |                 |                 |                         |  |  |
| All Data                                                                                                    |                             |                                 |                                            | Cancel                           | Calculate Apply | 101,764         | 133,:                   |  |  |
| <ul> <li>Image: Second second se</li></ul> | Credit & Collections - Tea  | am Leader (Professiona Job FIN. | 10.001.M20 Credit & Collectiv              |                                  |                 |                 |                         |  |  |
|                                                                                                    |                             |                                 |                                            |                                  |                 |                 | ~                       |  |  |
| <                                                                                                    |                             |                                 | > <                                        |                                  |                 |                 | >                       |  |  |
| Manag<br>Marke<br>Views                                                                                                    | t Refine<br>Market          | Combine Combine PCs             | ompare<br>y Data Data Age Data             | a Set Banding Send to My Library |                 | 3930<br>Save As | D total results<br>Save |  |  |

The **Convert Currencies (3)** section helps to recalculate data into a different currency. Tick the box to activate it and select the currency from the drop-down list **(4)**.

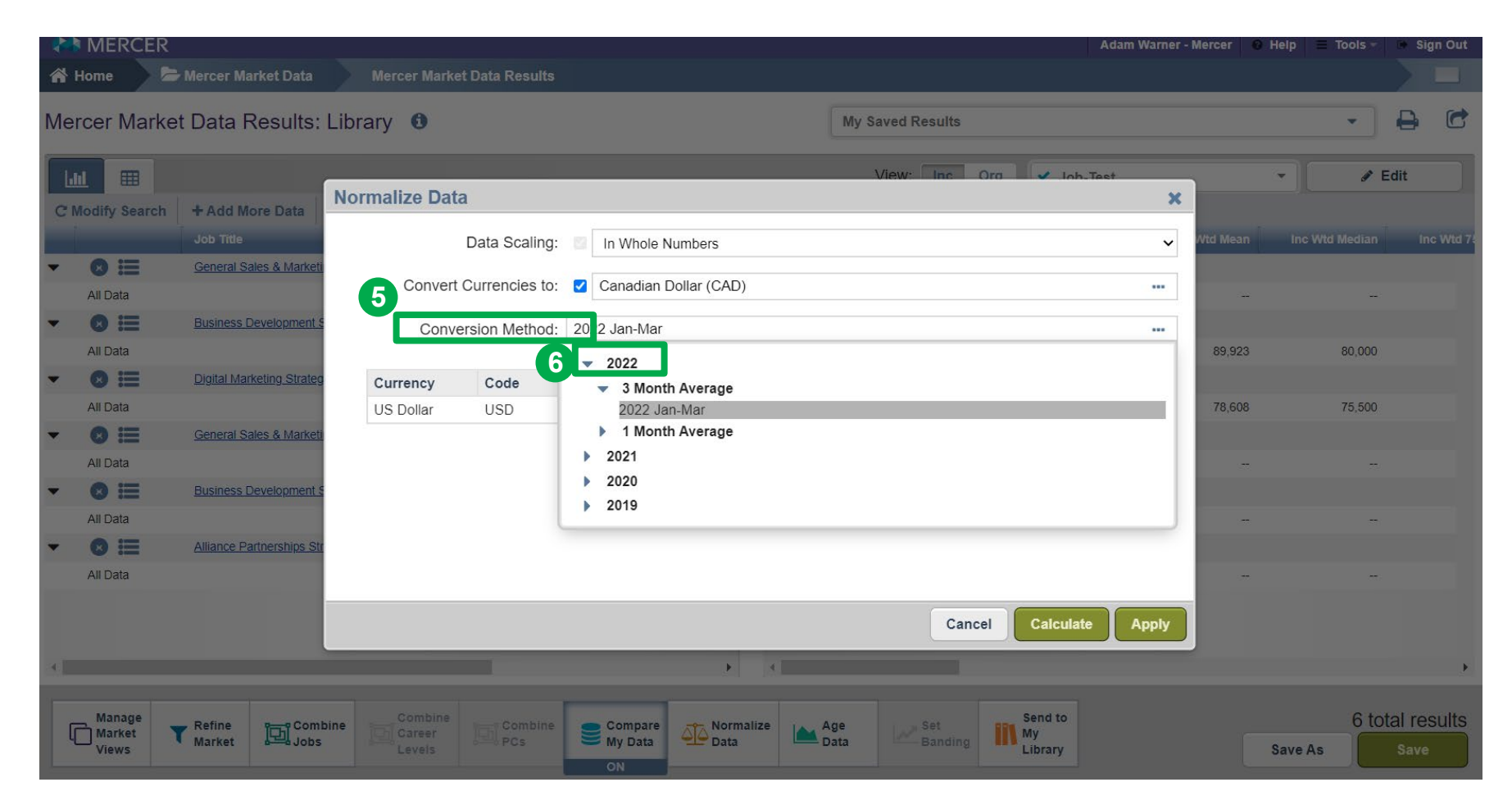

You can select the **Conversion Method (5)** from the drop down list. It is advised to select the latest three month average (6).

| 1 | 🖌 Home 💦 💆                | Hercer Market Data     | Mercer Market Data Resul           | ts                          |                                              |                                                     |          |                  |                     |
|---|---------------------------|------------------------|------------------------------------|-----------------------------|----------------------------------------------|-----------------------------------------------------|----------|------------------|---------------------|
| N | lercer Marke              | et Data Results: I     | _ibrary <b>0</b>                   |                             | My Saved Re                                  | esults                                              |          | •                | <b>0</b>            |
|   | Lul III                   | + Add More Data        | Normalize Data                     | _                           | View-                                        | Inc Ora 🖌 Joh-Test                                  | ×        | · / /            | Edit                |
|   |                           | Job Title              | Data Scalir                        | g: 🗾 In Whole Numbers       |                                              |                                                     | Vitd Mea | n Inc Wtd Median | Inc Wtd 7           |
|   | All Data                  | General Finance Manage | Convert Currencies                 | to: 🗹 Canadian Dollar (CAD) |                                              |                                                     | 118,42   | 1 109,724        |                     |
| - | All Data                  | General Finance Manage | Conversion Metho                   | d: 2022 Jan-Mar             |                                              |                                                     | 86.21    | 5 83.000         |                     |
| • | All Data                  | General Finance Manage | Currency Code                      | Exchange Rate               | When converting curre using the 6 month aver | ncies, Mercer recommends al<br>rage Jan-Jun method. | lways    |                  |                     |
|   | • • =                     | General Human Resourc  |                                    | 9                           |                                              |                                                     |          |                  |                     |
|   | All Data                  | General Human Resourc  |                                    |                             |                                              |                                                     | 236,21   | 9 225,000        |                     |
|   | All Data                  |                        |                                    |                             |                                              |                                                     | 198,74   | 4 188,500        |                     |
| • | All Data                  | General Human Resourc  |                                    |                             |                                              | •                                                   | 165.26   | 9 163 700        |                     |
| I | An Data                   |                        |                                    |                             |                                              | Cancel Calculate                                    | Apply    | 5 100,700        |                     |
| A |                           |                        |                                    | •                           | 4                                            |                                                     |          |                  | •                   |
|   | Manage<br>Market<br>Views | Refine<br>Market       | ne Combine<br>Career<br>Levels PCs | ne Compare<br>My Data       | ze Age Data                                  | Set Send to<br>Sanding My<br>Library                |          | 6 to<br>Save As  | tal results<br>Save |

Once all the selections have been made, click on **Calculate (7)** and **Apply (8)** to apply the exchange rate to all data. The **Exchange Rate (9)** is shown here after calculation.

| 🕋 Home 🛛 🗁                | 🗱 Home 🗢 Mercer Market Data 🛛 Mercer Market Data Results |                   |                 |                         |            |          |                |                       |                |                        |                |  |
|---------------------------|----------------------------------------------------------|-------------------|-----------------|-------------------------|------------|----------|----------------|-----------------------|----------------|------------------------|----------------|--|
| Mercer Market             | Mercer Market Data Results: Library 0                    |                   |                 |                         |            |          |                | My Saved Results      |                |                        |                |  |
| Lul 🎟                     |                                                          |                   |                 |                         |            | View:    | Inc Org 🗸      | Job 1                 |                | ▼ 🖉 Edir               | t I            |  |
| C Modify Search           | <b>∡</b> * Resize Columns                                |                   |                 |                         |            |          |                |                       |                |                        |                |  |
|                           | Job Title                                                | Job Type          | Job Code        | Typical Title           | Inc \      | Wtd Mean | Inc Wtd Median | Inc Wtd 75th %ile     | My Data Amount | Diff Inc Wtd Median    | % Diff In      |  |
| All Data                  |                                                          |                   |                 |                         |            | 144,301  | 142,108        | 163,451               | 0              | -142,108               | ~              |  |
| - 🛛 🖽                     | Accounting - Senior Manager II (M5                       | ) Job             | FIN.06.001.M50  | Accounting Direc        | 10         |          |                |                       |                |                        |                |  |
| All Data                  |                                                          |                   |                 |                         |            | 125,628  | 150,412        |                       | 0              | -150,412               |                |  |
| - 🛛 🗮                     | Accounting - Senior Manager (M4)                         | Job               | FIN.06.001.M40  | Accounting Direc        |            |          |                |                       |                |                        |                |  |
| All Data                  |                                                          |                   |                 |                         |            | 120,553  | 114,337        | 130,415               | 0              | -114,337               |                |  |
| ▼ 🛛 🗮                     | Accounting - Manager (M3)                                | Job               | FIN.06.001.M30  | Accounting Direc        |            |          |                |                       |                |                        |                |  |
| All Data                  |                                                          |                   |                 |                         |            | 88,280   | 82,275         | 102,866               | 93,797         | 11,522                 |                |  |
| ▼ ⊗ ⊟                     | Accounting - Team Leader (Professi                       | ionals) (M2) Job  | FIN.06.001.M20  | Accounting Direc        |            |          |                |                       |                |                        |                |  |
| All Data                  |                                                          |                   |                 |                         |            | 65,687   | 63,876         | 77,198                | 0              | -63,876                |                |  |
| ▼ 🙁 🗮                     | Accounting - Senior Professional (P                      | <u>3)</u> Job     | FIN.06.001.P30  | Accountant, Gen         |            |          |                |                       |                |                        |                |  |
| All Data                  |                                                          |                   |                 |                         |            | 60,582   | 59,137         | 68,347                | 58,158         | -979                   |                |  |
| ▼ 🛛 🗮                     | Accounting - Experienced Professio                       | nal (P2) Job      | FIN.06.001.P20  | Accountant, Gen         |            |          |                |                       |                |                        |                |  |
| All Data                  |                                                          |                   |                 |                         |            | 45,552   | 44,915         | 51,851                | 49,116         | 4,201                  | _              |  |
| ▼ 😆 ≔                     | Accounting - Entry Professional (P1)                     | ) Job             | FIN.06.001.P10  | Accountant, Gen         |            | _        |                |                       |                |                        |                |  |
|                           |                                                          |                   | _               | 7                       |            |          |                |                       |                |                        | /              |  |
| Manage<br>Market<br>Views | Refine<br>Market                                         | ne Combine<br>PCs | Con<br>My<br>ON | Normalize<br>Data<br>ON | 📥 Age Data | a 🖉      | Set<br>Banding | Send to My<br>Library |                | 1310 total     Save As | results<br>ave |  |

Once you click on apply, data will be recalculated as shown in the snapshot above (10). The Normalize Data (11) feature will now be ON.

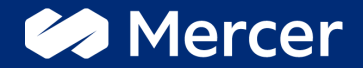

## Thank You

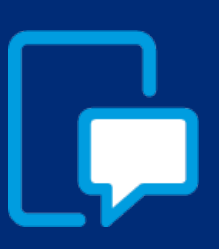

If you have any questions please contact our US & Canada client service team: <u>surveys@mercer.com</u>

800-333-3070

# welcome to brighter